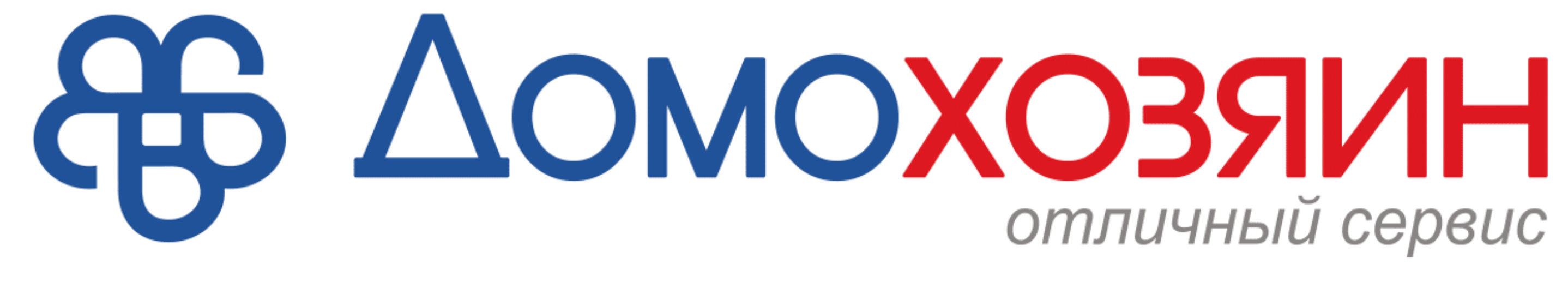

# Инструкция по регистрации в личном кабинете

# 1) Вводим номер телефона и нажимаем зарегистрироваться

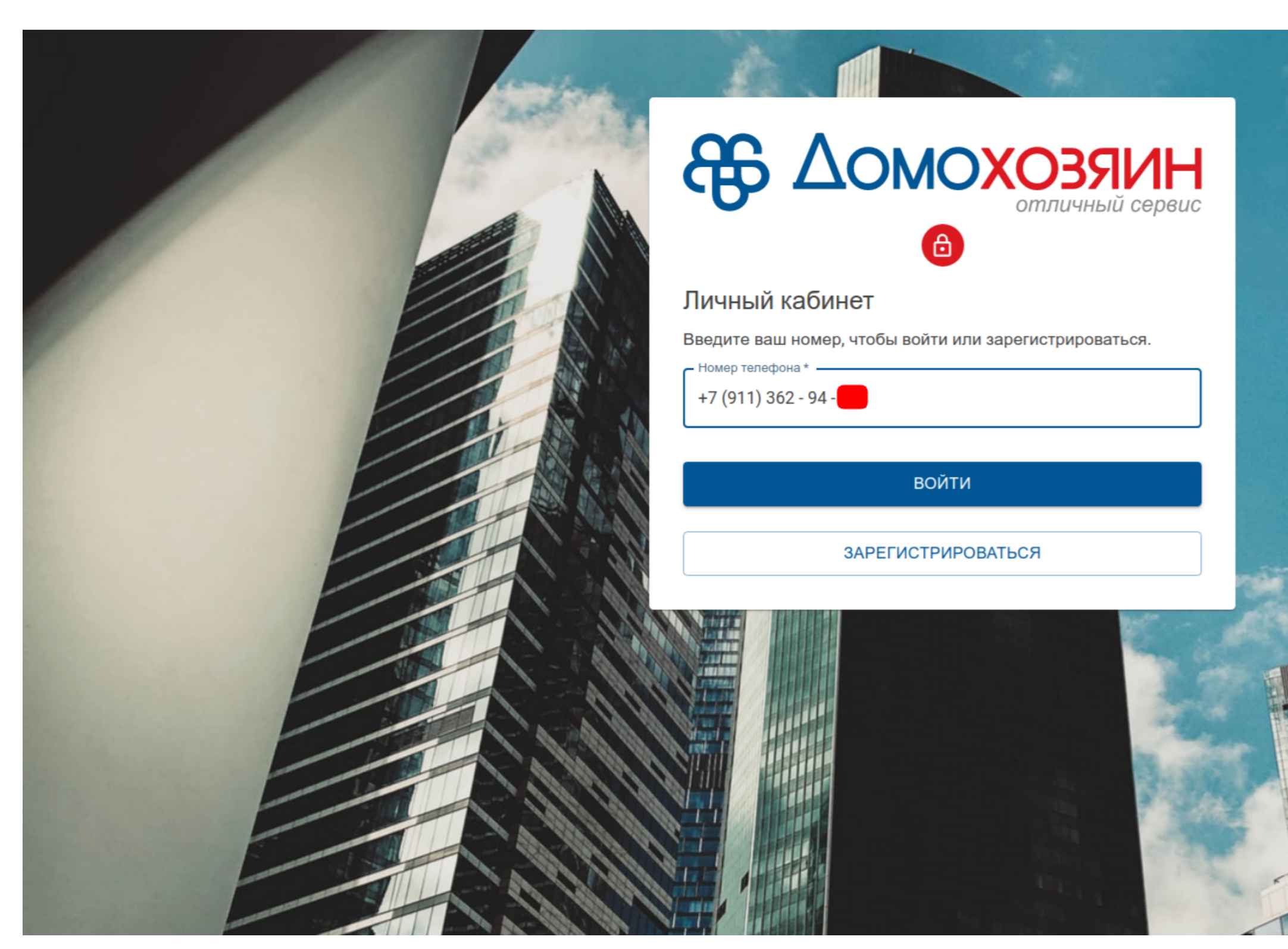

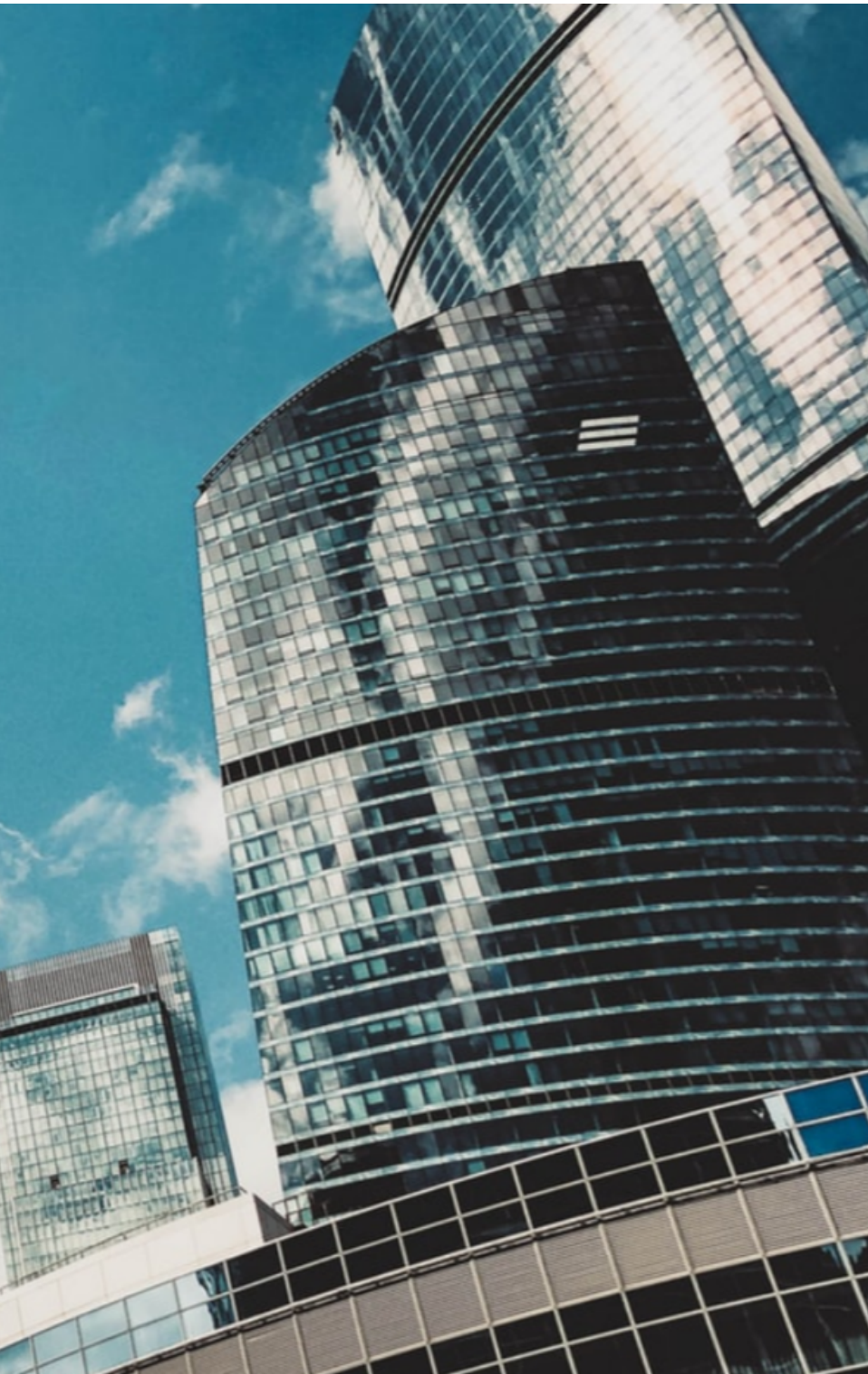

### 2)Нажимаем получить код

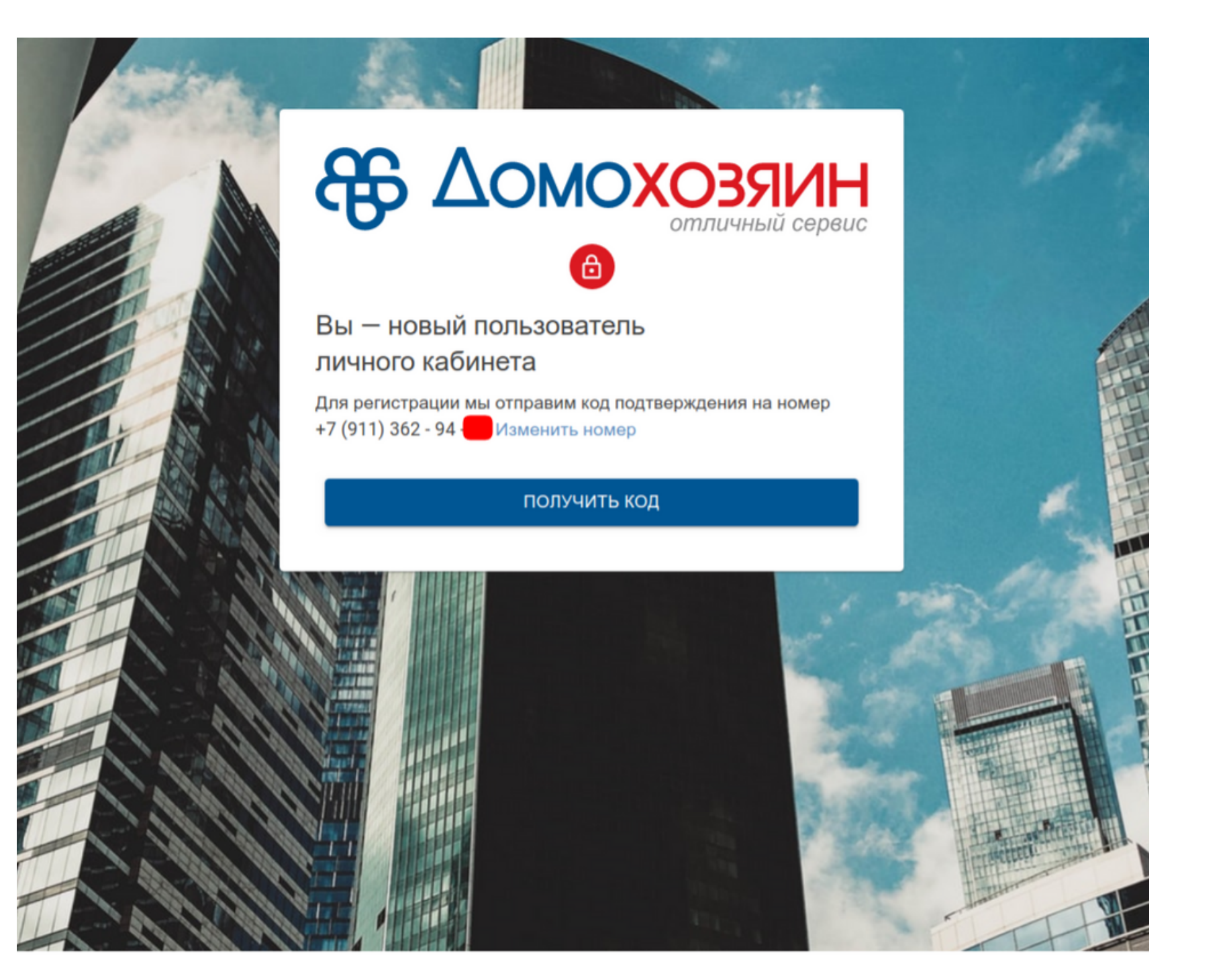

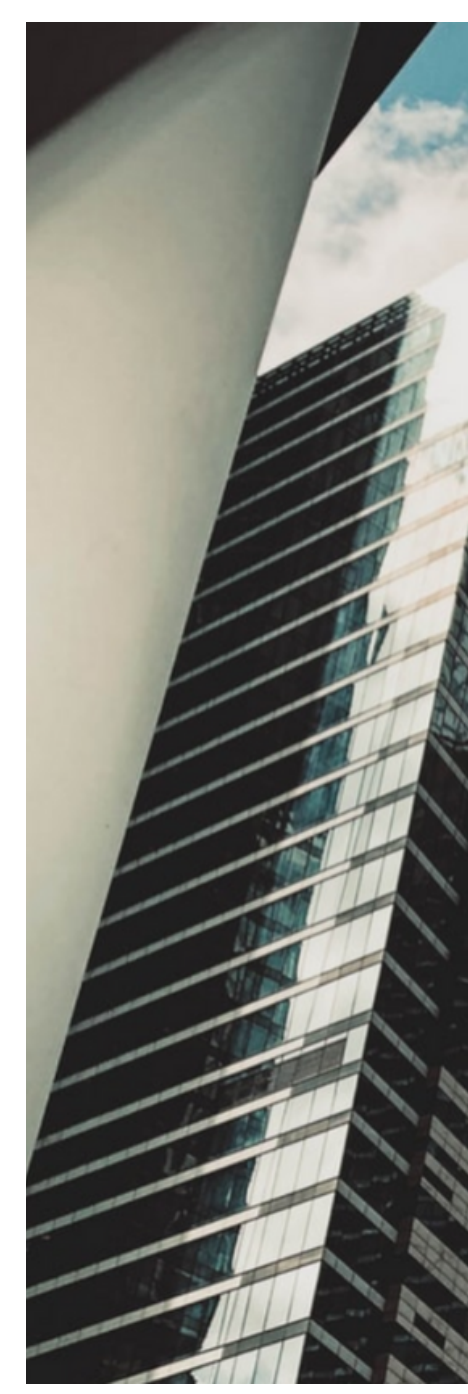

### 3)Вводим его в поле "код подтверждения"

| lanin . |                                                                                                    | S Alessa                         |        |
|---------|----------------------------------------------------------------------------------------------------|----------------------------------|--------|
| A       |                                                                                                    | <b>СОЗЯИН</b><br>отличный сервис | At and |
|         | Введите код из SMS<br>Код придет в течение 2 минут на номер<br>+7 (911) 362 - 94 Изменить номер<br>Код подтверждения * | :                                |        |
|         | ПОДТВЕРДИТЕ                                                                                                    |                                  |        |
|         |                                                                                                    |                                  |        |

# 4)Создаем пароль и нажимаем подтвердить

### Создайте пароль

Ваш пароль для входа должен содержать не менее 6 символов

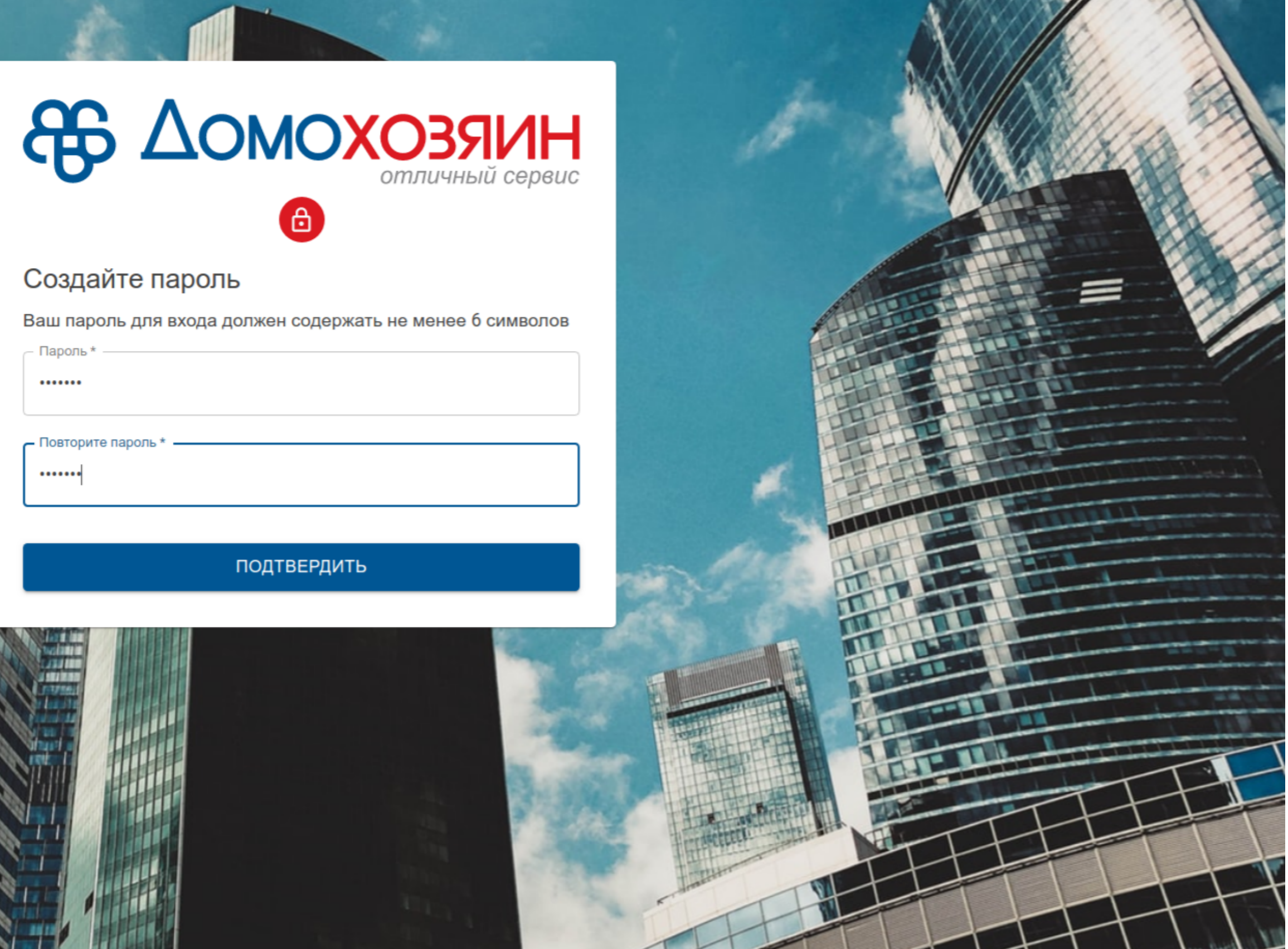

## 5)Привязываем к личному кабинету почту и ФИО

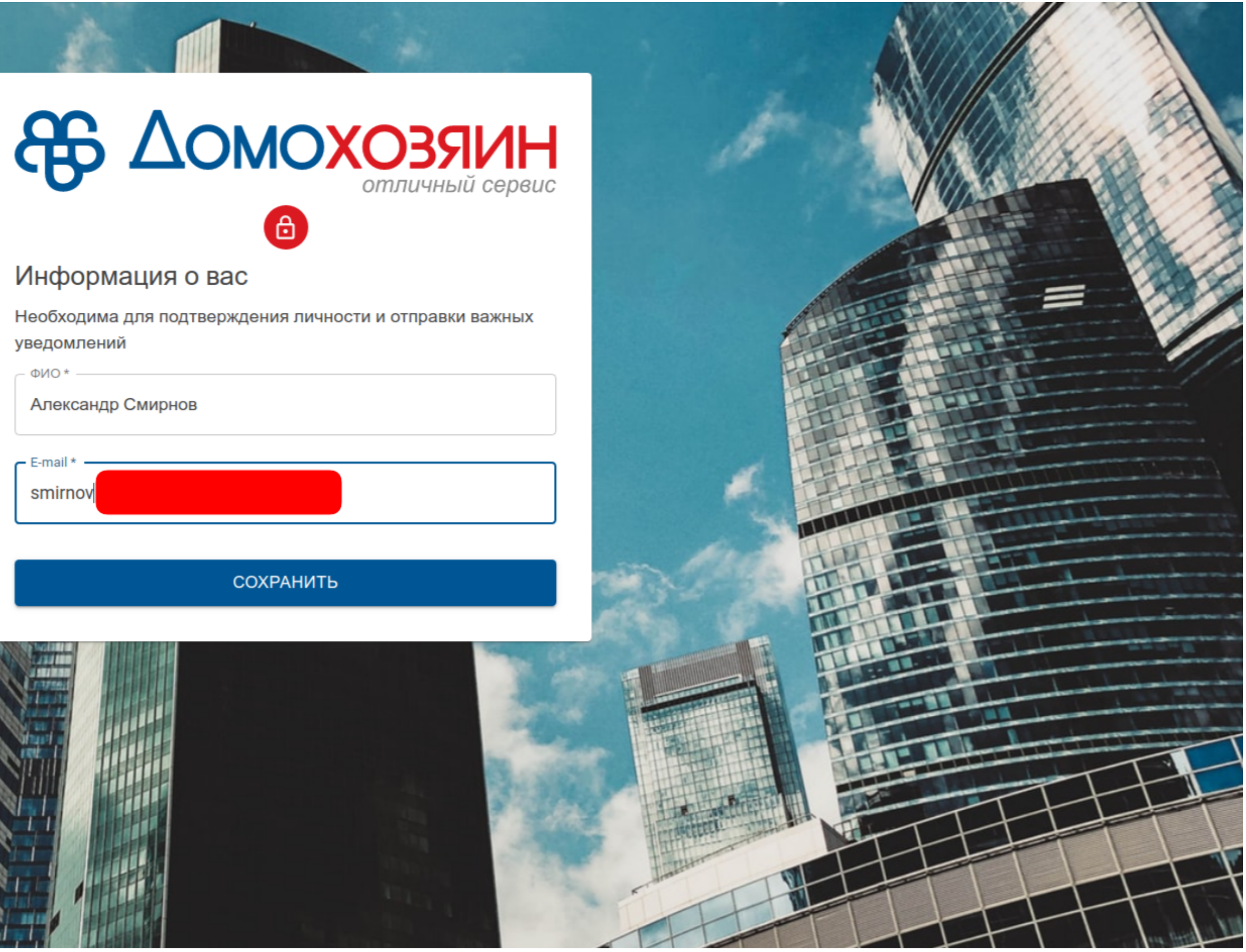

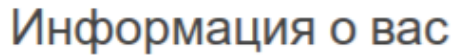

Необходима для подтверждения личности и отправки важных уведомлений

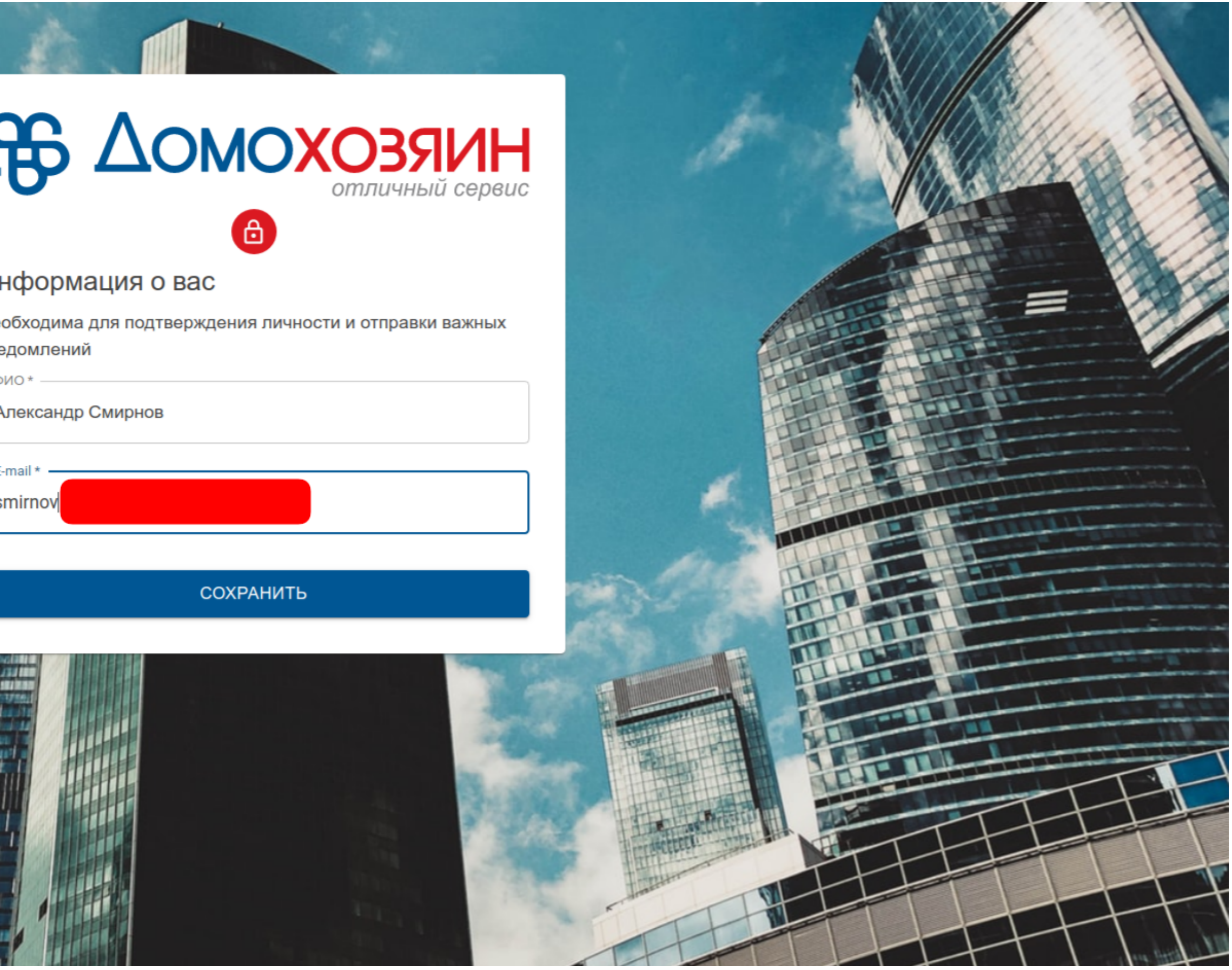

# Готово! У вас есть личный кабинет, осталось привязать адрес и лицевой счет/счета

| Мои адреса                                                                      |
|---------------------------------------------------------------------------------|
| Добавьте адрес и лицевой счёт, что бы получить полный доступ к личному кабинету |
| ДОБАВИТЬ АДРЕС                                                                  |
|                                                                                 |
|                                                                                 |

Контакт-центр 24/7 8 (800) 500 777 9

Мои адреса

Выйти

## Теперь вы можете:

- -оплачивать квитанции без комиссии
- -видеть всю история платежей
- -видеть таблицу с начислениями
- -управлять всеми лицевыми счетами в одном месте
- -оплачивать авансом услуги УК
- -задать вопрос по начислениям прямо в ЛК

| г Пуі | шкино, ул 50 ле                    | т Комсомола, д    | ι 28 K       |               |                    |  |
|-------|------------------------------------|-------------------|--------------|---------------|--------------------|--|
|       |                                    |                   |              | НАПИСАТЬ      | НАПИСАТЬ ОБРАЩЕНИЕ |  |
|       |                                    | <b>H</b>          |              | _             |                    |  |
| _     | ⊟⊡<br>Рабочий стол                 | (=)<br>Начисления | ⊡<br>Платежи | □<br>Оплатить | ><br>Вопрос        |  |
|       |                                    |                   |              |               |                    |  |
| к     | оплате                             |                   |              |               |                    |  |
| Ha    | ачислено за февраль<br>292,31 руб. |                   |              |               |                    |  |
| O     | плачено в марте                    |                   |              |               |                    |  |
| 0     | руб.                               |                   |              |               |                    |  |
| 38    | адолженность прошл                 | ых периодов       |              |               |                    |  |
| -5    | 50 руб.                            |                   |              |               |                    |  |
| К     | оплате                             |                   |              |               |                    |  |
| 1     | 242,31 руб.                        |                   |              |               |                    |  |
|       |                                    | OI                | ПЛАТИТЬ      |               |                    |  |

| Начислено      | за февраль   |
|----------------|--------------|
| 110 1110/10110 | ou doopourio |

| ений              | 2020 год 👻 | <b>История</b> 2020 год | -          |
|-------------------|------------|-------------------------|------------|
|                   |            | 1 292,31 руб            |            |
| й ремонт          |            | 1 151,80 py6            | <b>b</b> . |
|                   |            | 3,06 pyd                | j.         |
|                   |            | 20 pyő                  | ).         |
| бжение (энергия)  |            | 6,67 руб                | j.         |
| NB                |            | 68,66 pyd               | j.         |
| абжение           |            | 1,06 pyő                | j.         |
| іжение (носитель) |            | 1,06 py6                | j.         |
|                   |            | 40 py6                  | ).         |

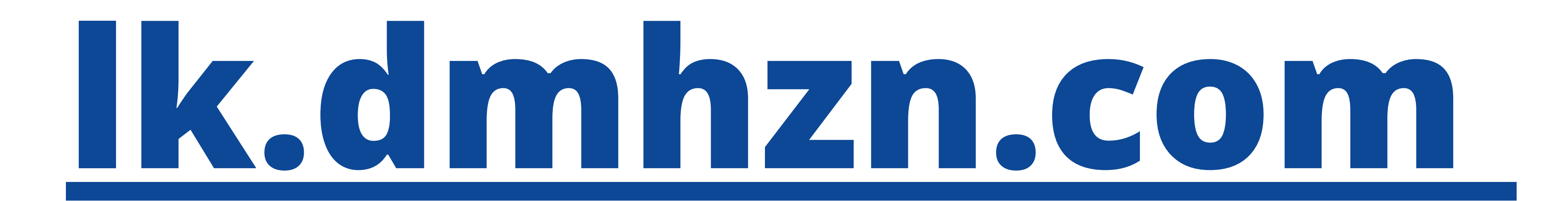